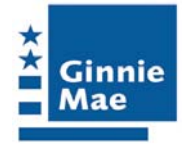

Ginnie Mae

e-Notification

Issuer and Document Custodian

User Guide

**Government National Mortgage Association** 

September 2006

# TABLE OF CONTENTS

| E-NOTIFICATION OVERVIEW                                                           | 3  |
|-----------------------------------------------------------------------------------|----|
| WELCOME TO E-NOTIFICATION                                                         | 3  |
| E-NOTIFICATION LOG-IN                                                             | 4  |
| E-NOTIFICATION NAVIGATION                                                         | 4  |
| Issuer Number Navigation - Changing Issuer Numbers                                | 4  |
| General Functions                                                                 | 5  |
| Major Functions                                                                   | 6  |
| INBOX                                                                             | 7  |
| Certification, Transfer Advice and Pre-Collection Notices plus File Data Layouts. | 10 |
| NEWS AND UPDATES                                                                  | 12 |
| PASSIVE E-MAIL                                                                    | 13 |
| Appendix A: e-Notification Data Layouts                                           | 17 |
| Appendix B: File Retention Information                                            | 27 |

# e-Notification Overview

### Welcome to e-Notification

The e-Notification application provides a method for Ginnie Mae to communicate with issuers and/or document custodians. Ginnie Mae and its agents use e-Notification to provide electronic notices to issuers and/or document custodians. These notices appear in a mailbox within the e-Notification application. (Notices are not sent. They must be accessed in the e-Notification mailbox.)

Issuers and document custodians may register for e-Notification by filling out the e-Access User Registration Request (see the Ginnie Mae e-Access Introduction). Registered users can access e-Notification through the e-Access menu. e-Notification provides one mailbox for each issuer number and one mailbox for each document custodian number.

Using e-Notification, issuers and document custodians can:

- Read notices in their inbox
- Access content related to notices
- Read news and updates
- Sign up for "passive e-mails" to receive alerts by e-mail that a notice has been sent to their inbox. (An email alert is sent each time a new notice is sent.)

e-Notification is implemented in accordance with Ginnie Mae APM 06-03

This overview provides a brief introduction to all e-Notification features and functions.

**Important Note:** Some functions in e-Notification use pop-ups. If you use pop-up blocker software, modify it to allow pop-ups from the e-Access application.

### e-Notification Log-In

To access e-Notification, first login to e-Access (www.ginniemae.gov/e-access) and then select e-Notification from the main menu.

### e-Notification Navigation

Upon successful login, e-Notification displays the mailbox information. All navigation is done from this mailbox screen. Each e-Notification screen has three navigation areas:

- Issuer number navigation (left side of the screen, under the heading Issuer #)
- General functions (top right side of the screen, Guide and Logout)
- Major functions (top right side of the screen, News and Updates, Passive e-Mail and Inbox)

### **Issuer Number Navigation - Changing Issuer Numbers**

User's access to issuer numbers is restricted to the issuer number or numbers entered on the approved User Registration Form. For issuers with only one Ginnie Mae issuer number there is no additional navigation. Issuers may only view notifications for their specific issuer number or numbers. If the user is approved to see multiple issuer numbers (i.e. the Ginnie Mae issuer has multiple issuer numbers) there will appear, on the left side of the screen, a list of issuer numbers that the issuer may access. The currently selected issuer number and its name are displayed, in bold blue, near the top middle of the screen. Click a different issuer number to change to that issuer number. The issuer number and name, now displayed, will be the issuer number you selected.

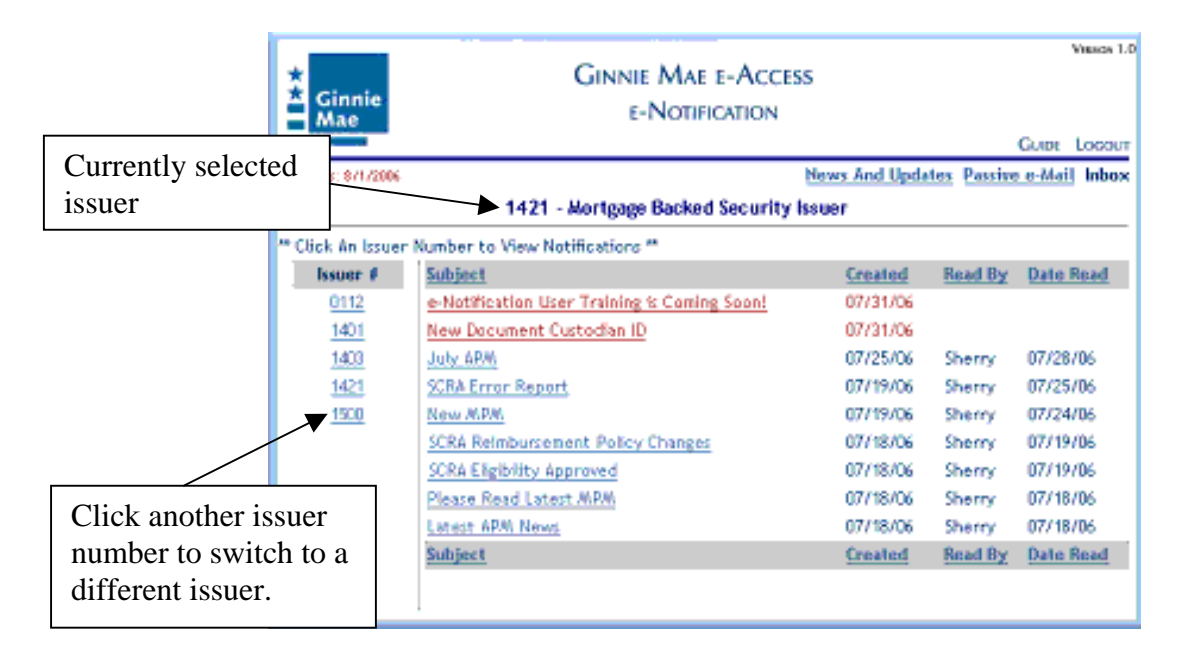

### **General Functions**

•

The general function navigation area is at the top right side of the screen. General functions available are:

- Guide Click on this button to open the User Guide (this document).
- **Logout** Click on this button to logout of e-Notification and return to the Ginnie Mae Web Site home page.
  - General **Functions** 1.0GINNIE MAE E-ACCESS \*\* Ginnie E-NOTIFICATION Mae GUDE LOCOUT News And Updates Passive e-Mail Inbox Today Is: 87172006 1421 - Mortgage Backed Security Issuer "Click An Issuer Number to View Notifications " Issuer # Subject Created Read By Date Read 0112 e-Notification User Training is Coming Soon! 07/31/06 1401 New Document Custodian ID 07/31/06 1403 July ARM 07/25/06 Sherry 07/28/06 1421 SCRA Error Report 07/19/06 Sherry 07/25/06 1500 New MPM 07/19/06 Sherry 07/24/06 SCRA Reimbursement Policy Changes 07/18/06 Sherry 07/19/06 SCRA Eligibility Approved 07/18/06 Sherry 07/19/06 Please Read Latest MPM 07/18/06 Sherry 07/18/06 Latest APAI News 07/18/06 Sherry 07/18/06 Subject Created Read By Date Read

### **Major Functions**

The major function navigation area is at the upper right side of the screen, directly under the general function area. Major functions available are:

- News and updates Read news and updates applicable to e-Notification users
- **Passive e-Mail** Sign up to receive an alert each time a new notice arrives in your designated e-Notification mailbox.
- **Inbox** View notifications sent to you by Ginnie Mae. (By default e-Notification initially opens to the inbox screen at login. The Inbox function is used to return to the inbox from other functions.)

| Ginnie<br>Mae | Ginnie Mae e-Acces<br>e-Notification         | 5              |             | Major<br>Functio |
|---------------|----------------------------------------------|----------------|-------------|------------------|
| 8:8/1/2006    | 1421 - Morteage Backed Security b            | News And Upda  | tes Passive | e-Mail Inbox     |
| k An Issuer   | Number to View Notifications **              |                |             |                  |
| issuer #      | Subject                                      | Created        | Read By     | Date Read        |
| 0112          | e-Notification User Training is Coming Soon! | 07/31/06       |             |                  |
| 1401          | New Document Custodian ID                    | 07/31/06       |             |                  |
| 1403          | July APM                                     | 07/25/06       | Sherry      | 07/28/06         |
| 1421          | SCRA Error Report                            | 07/19/06       | Sherry      | 07/25/06         |
| 1500          | New MPM                                      | 07/19/06       | Sherry      | 07/24/06         |
|               | SCRA Reinbursement Policy Changes            | 07/18/06       | Sherry      | 07/19/06         |
|               | SORA Eligibility Approved                    | 07/18/06       | Sherry      | 07/19/06         |
|               | Please Read Latest MRM                       | 07/18/06       | Sherry      | 07/18/06         |
|               | Langer ADM Novel                             | 07/18/06       | Sherry      | 07/18/06         |
|               | 2.85.857 DEVELOROUS                          | ALC: N THE WAY |             | 01210200         |

The following sections describe the major functions of e-Notification.

### Inbox

The Inbox is the first page that is displayed after login to e-Notification. The main view of this page contains links to every notice received in the last 30 days.

- New notices appear in **red**.
- Notices already read (accessed) are **blue**, and show the name of the person who read (accessed) the notice (based on their e-Access login ID) and the date it was read.

On this screen each notice is one line. Each notice has a Read By and a Date Read. For a new notice these two fields are blank. However, the system stores the user information related to the first time the notice is read. Even if the notice is read later by other users it will always display the name of the first user that read the notice and the date they first read it. Ginnie Mae considers this to be the official "read or not read" information about the notice. Notices not read in 5 days are automatically reported to the applicable Ginnie Mae account executive.

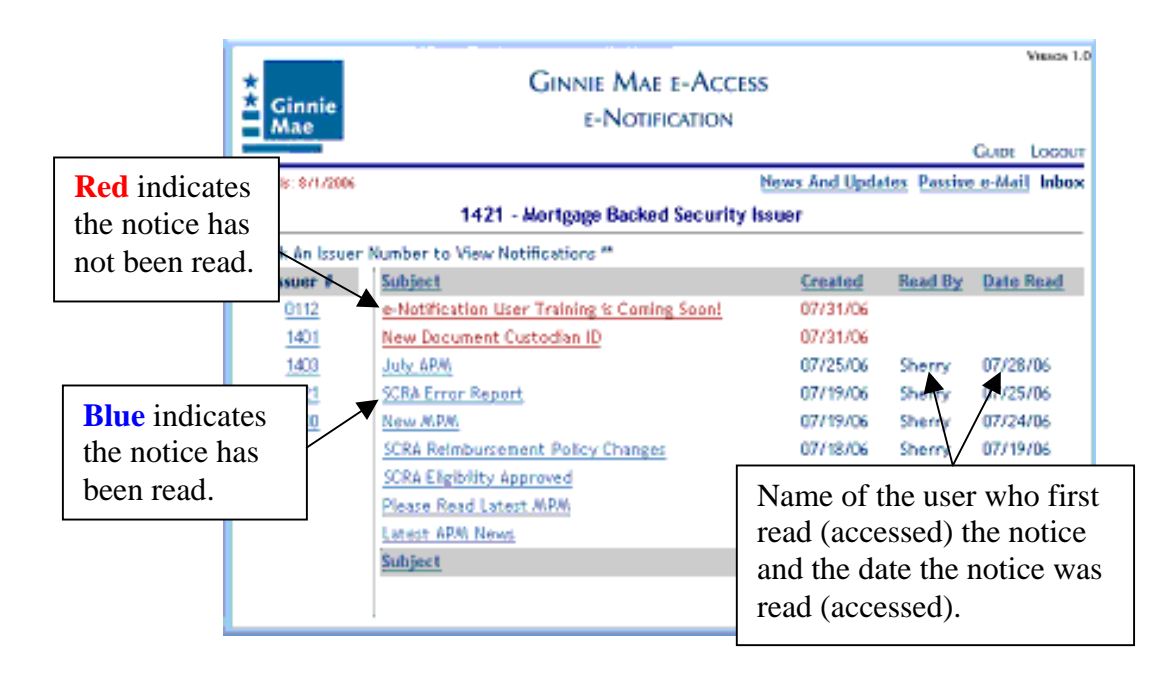

By default, the notices are sorted by their creation date, with the most recent date on top. Notices may be sorted on these column headers, Subject, Read By, or Date Read, by clicking that header. Clicking the same header reverses the sort order.

| C<br>se<br>b | lick here to<br>ort the list<br>y subject.                               | 1421 - /                                                                                                    | By default, the li<br>by Created date<br>most recent on to<br>here to reverse th | st is sorted<br>with the<br>op. Click<br>ne order.                                                                  | d                                                                   |                                            | Click<br>the list<br>name<br>read t | here to sort<br>st by the<br>s of who<br>he notices. |
|--------------|--------------------------------------------------------------------------|----------------------------------------------------------------------------------------------------|----------------------------------------------------------------------------------|----------------------------------------------------------------------------------------------------|---------------------------------------------------------------------|--------------------------------------------|-------------------------------------|------------------------------------------------------|
|              | ** Click An Issuer N<br>Issuer #<br>0112<br>1401<br>1400<br>1421<br>1500 | Subject to View Not<br>Subject<br>e-Notification User<br>New Document Cur<br>July ARM<br>SCRA Error Report<br>New MPM<br>SCRA Reimburseme<br>SCRA Eligibility App<br>Please Read Latest<br>Latest ARM News | Iffications ** Training is Coming Soon! stodian ID nt Policy Changes raved MPM   | Created<br>07/31/06<br>07/31/06<br>07/25/06<br>07/19/06<br>07/19/06<br>07/18/06<br>07/18/06<br>07/18/06<br>07/18/06 | Read By<br>Sherry<br>Sherry<br>Sherry<br>Sherry<br>Sherry<br>Sherry | Dat<br>07-0<br>07<br>07<br>07<br>07<br>07/ | Click<br>sort th<br>the da          | here to<br>ne list by<br>ite read.                   |
|              |                                                                          | Subject                                                                                                    |                                                                                  | Created                                                                                                    | Read By                                                             | Dat                                        | te Read                             |                                                      |

If you need to view a notice that is more than 30 days old, please contact the Ginnie Mae Help Line at 1-888-446-6434, option 3.

To read a notice, click on the notice's link.

|            | * Ginnie<br>Mae    | Ginnie Mae e-Acce<br>e-Notification          | SS<br>News And Upda | tes Passive | Vision 1.0<br>Guide Locout<br>e-Mail Inbox |
|------------|--------------------|----------------------------------------------|---------------------|-------------|--------------------------------------------|
|            |                    | 1421 - Mortgage Backed Security              | Issuer              |             |                                            |
|            | ** Click An Issuer | Number to View Natifications **              |                     |             |                                            |
|            | Issuer #           | Subject                                      | Created             | Read By     | Date Read                                  |
|            | 0112               | e-Notification User Training is Coming Soon! | 07/31/06            |             |                                            |
|            | 1401               | New Document Custodian ID                    | 07/31/06            |             |                                            |
|            | 1403               | July ARM                                     | 07/25/06            | Sherry      | 07/28/06                                   |
|            | 1421               | SCRA Error Report                            | 07/19/06            | Sherry      | 07/25/06                                   |
|            | 1500               | New MPM                                      | 07/19/06            | Sherry      | 07/24/06                                   |
| 01:11      |                    | SCRA Reimbursement Policy Changes            | 07/18/06            | Sherry      | 07/19/06                                   |
| Click here | to                 | SCRA Eligibility Approved                    | 07/18/06            | Sherry      | 07/19/06                                   |
| read this  | ſ                  | Please Read Latest MRM                       | 07/18/06            | Sherry      | 07/18/06                                   |
| notice     |                    | Latest APAI News                             | 07/18/06            | Sherry      | 07/18/06                                   |
| notice.    |                    | Subject                                      | Created             | Read By     | Date Read                                  |
|            |                    |                                              |                     |             |                                            |

e-Notification Overview Ginnie Mae e-Access

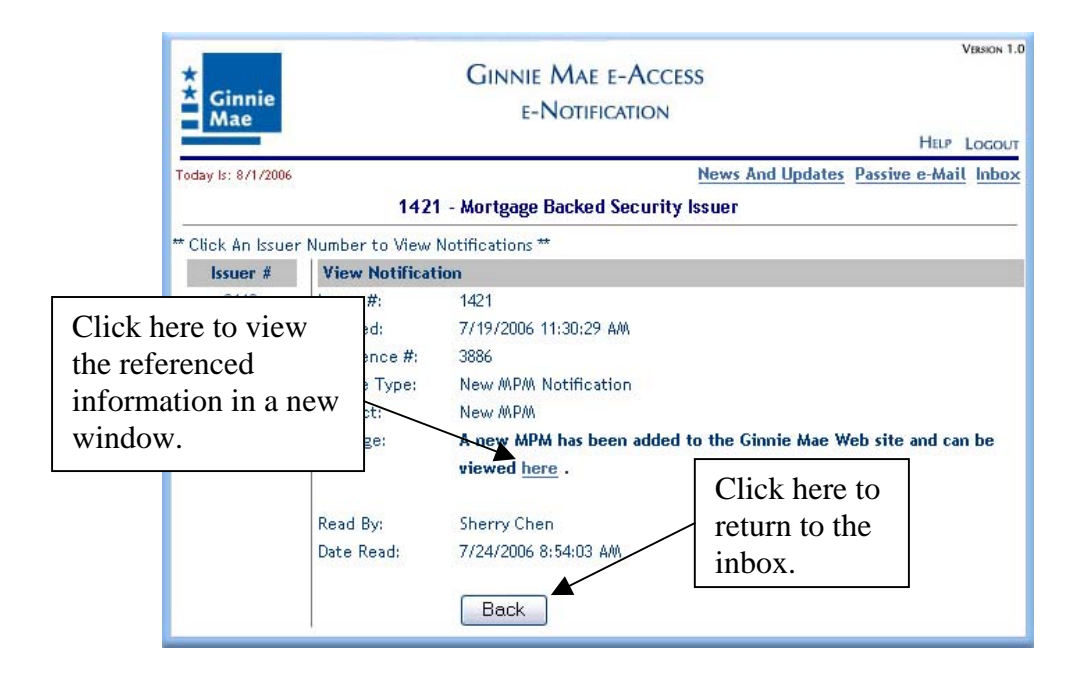

The notice may contain a link to a page on the Ginnie Mae web site, or to another document. Clicking on the link opens a new window containing the referenced information. Close or minimize the new window to view e-Notification again. Click on the Back button to return to the notices inbox.

To print or save screens, use the browser's Print or Save As functions.

### Certification, Transfer Advice and Pre-Collection Notices plus File Data Layouts

The Notifications screen for the issuer displays links for Pre-Collection Notices. Click on the link to proceed to the View Issuer Notification screen.

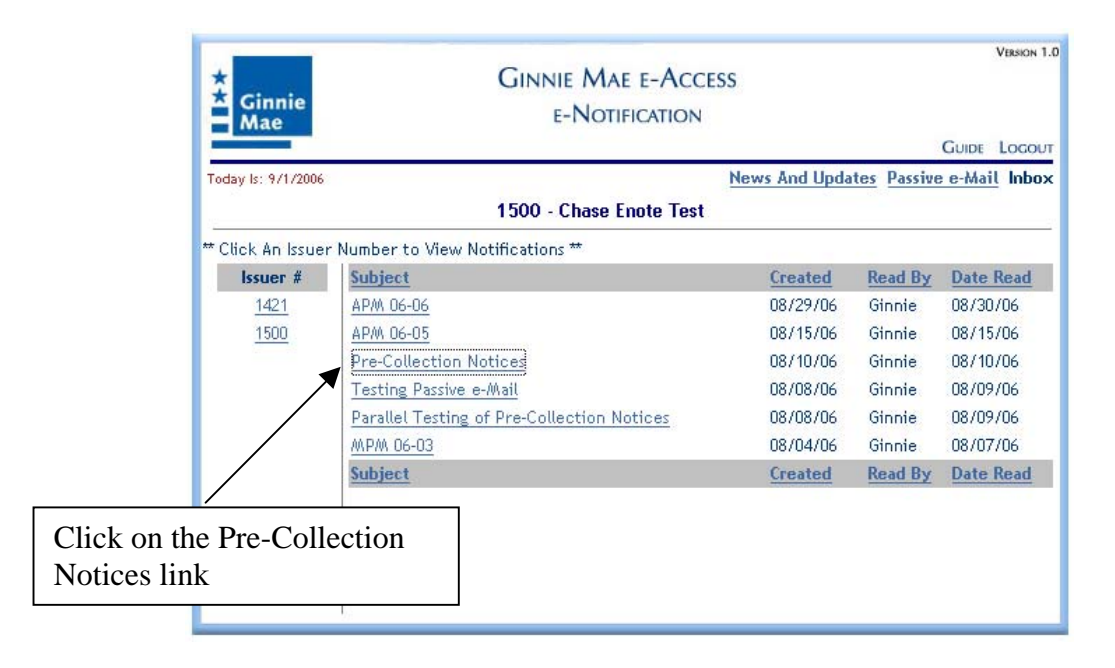

In addition to information about the notice, the screen contains a link to the Pre-Collection Notices. To view the message, click on the link.

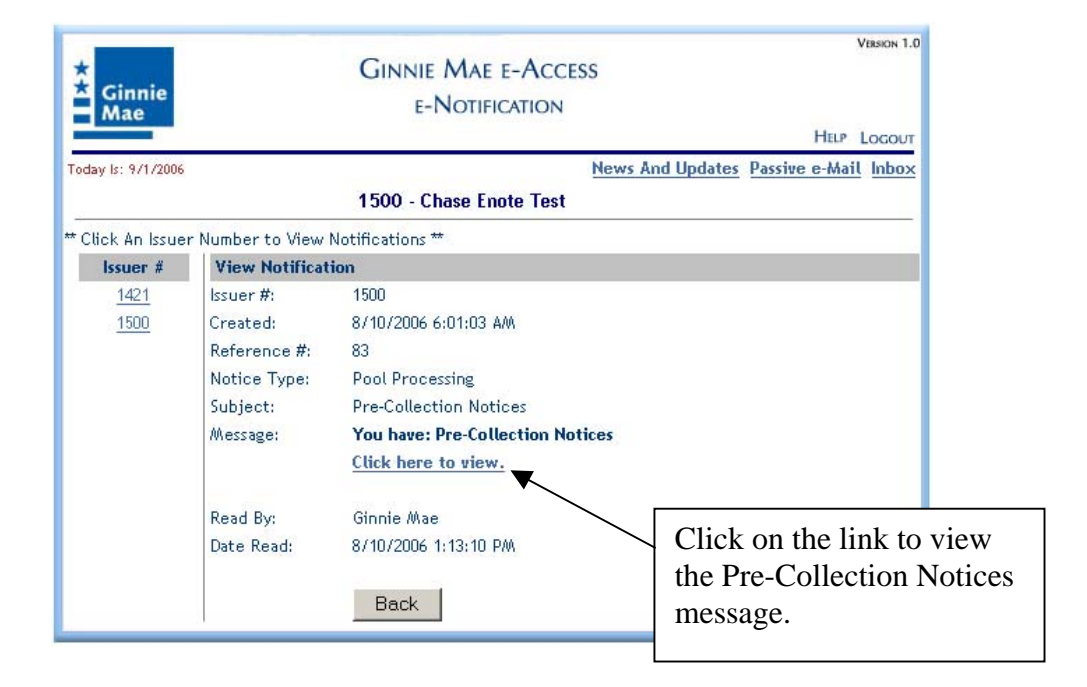

In the left hand column are links to the Data Layouts. Also on the screen are messages. To view the Data Layouts or a message, click on a link.

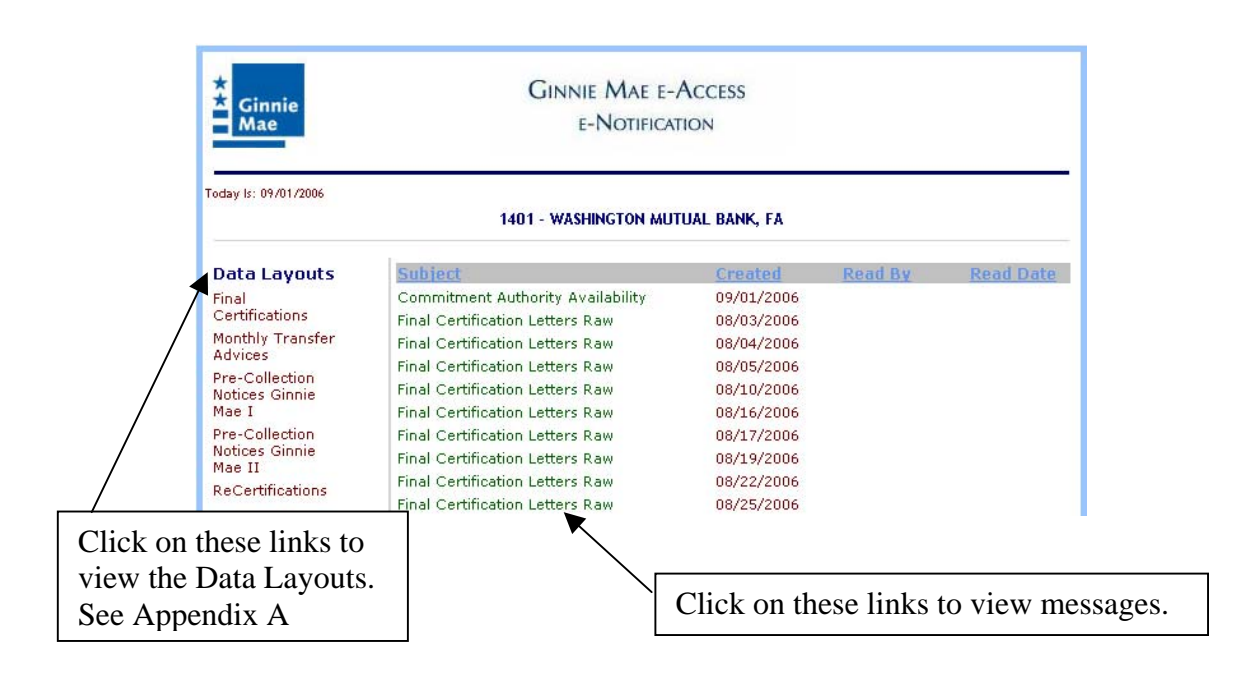

Clicking on a Data Layout link opens another window with the data layout for the link selected. See Appendix A to view the layouts.

# News and Updates

Click News And Updates to view announcements concerning e-Notification.

| Mae          | E-INOTIFICATION                             |               |              | GUDE LOCOUT  |  |
|--------------|---------------------------------------------|---------------|--------------|--------------|--|
| 8: 8/1/2006  |                                             | News And Upda | ites Passive | e-Mail Inbox |  |
|              | 1421 - Mortgage Backed Security             | Issuer        |              |              |  |
| sk An Issuer | Number to View Notifications **             |               |              |              |  |
| issuer #     | Subject                                     | Created       | Read By      | Date Read    |  |
| 0112         | e-Notification User Training & Coming Soon! | 07/31/06      |              |              |  |
| 1401         | New Document Custodian ID                   | 07/31/06      |              |              |  |
| 1400         | July APM                                    | 07/25/06      | Sherry       | 07/28/06     |  |
| 1421         | SCRA Error Report                           | 07/19/06      | Sherry       | 07/25/06     |  |
| 1500         | New MPM                                     | 07/19/06      | Sherry       | 07/24/06     |  |
|              | SCRA Reimbursement Policy Changes           | 07/18/06      | Sherry       | 07/19/06     |  |
|              | SCRA Eligibility Approved                   | 07/18/06      | Sherry       | 07/19/06     |  |
|              | Please Read Latest MPM                      | 07/18/06      | Sherry       | 07/18/06     |  |
|              | Latest AP/N News                            | 07/18/06      | Sherry       | 07/18/06     |  |
|              | Subject                                     | Created       | Read By      | Date Read    |  |

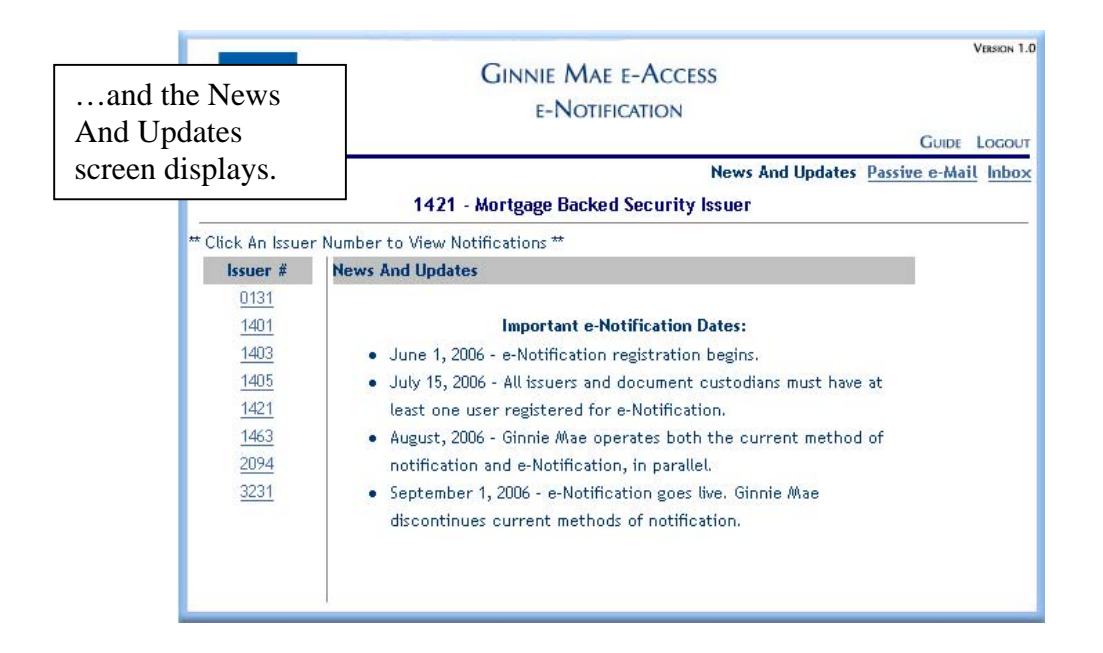

Click the Inbox link to go back to the Inbox.

# Passive e-Mail

Per APM 06-03 issuers and document custodians are responsible for checking their e-Notification mailbox. Passive e-Mail is an option that can be used to automatically receive an e-mail alert, at a designated e-mail address, whenever a new notice arrives in your e-Notification Inbox. The e-mail will not contain the notice itself, however, it will contain a link to e-Access where the notification can be viewed within e-Notification. Issuers may change the e-mail address receiving the alerts or cancel the passive e-mail service at any time.

This function allows one e-mail address to be associated with the issuer number or the document custodian number.

| *                  | GINNIE MAE E-ACCI                           | ESS            | Clic       | ck on the link |  |
|--------------------|---------------------------------------------|----------------|------------|----------------|--|
| Mae                | E-NOTIFICATION                              |                |            | LUDE LOCOUT    |  |
| Today 8: 87172006  |                                             | News And Updat | es Passive | e-Mail Inbox   |  |
|                    | 1421 - Mortgage Backed Security             | r Issuer       |            |                |  |
| ** Click An Issuer | Number to View Notifications **             |                |            |                |  |
| Issuer #           | Subject                                     | Created        | Read By    | Date Read      |  |
| 0112               | e-Notification User Training & Coming Soon! | 07/31/06       |            |                |  |
| 1401               | New Document Custodian ID                   | 07/31/06       |            |                |  |
| 1403               | July APM                                    | 07/25/06       | Sherry     | 07/28/06       |  |
| 1421               | SCRA Error Report                           | 07/19/06       | Sherry     | 07/25/06       |  |
| 1500               | New MPM                                     | 07/19/06       | Sherry     | 07/24/06       |  |
|                    | SCRA Reimbursement Policy Changes           | 07/18/06       | Sherry     | 07/19/06       |  |
|                    | SCRA Eligibility Approved                   | 07/18/06       | Sherry     | 07/19/06       |  |
|                    | Please Read Latest MPM                      | 07/18/06       | Sherry     | 07/18/06       |  |
|                    | APA News                                    | 07/18/06       | Sherry     | 07/18/06       |  |
| and the Passiv     | e u                                         | Created        | Read By    | Date Read      |  |
| Mail form          |                                             |                |            |                |  |
| plays.             |                                             |                |            |                |  |

| *<br>Ginnie<br>Mae | GINNIE MAE E-ACCESS<br>E-NOTIFICATION<br>GUIDE LOG                                                                                                    | ION 1.0 |
|--------------------|----------------------------------------------------------------------------------------------------|---------|
| oday ls: 7/18/2006 | News And Updates Passive e-Mail In                                                                                                    | nbox    |
|                    | 1421 - Mortgage Backed Security Issuer                                                                                                    |         |
| Click An Issuer    | Number to View Notifications **                                                                                                    |         |
| Issuer #           | Sign Up To Receive A Passive e-Mail                                                                                                    |         |
| 1421               | How it works: Enter an email address. Each time a notice is posted to this mailbox an e                                                                                  | g-      |
| <u>1500</u>        | mail will be sent informing you that there is a notice in the e-Notification mailbox. The<br>user must go to the e-Notification mailbox to view the actual notification. | i       |
|                    | Issuer Id: 1421                                                                                                    |         |
|                    | Submit Remove                                                                                                    |         |
|                    |                                                                                                    |         |

The Passive e-Mail form can be used to:

- Sign up for Passive e-Mail
- Change the e-mail address
- Cancel Passive e-Mail

Click the Inbox link to go back to the Inbox.

To **sign-up** for Passive e-Mail, select the issuer that is requesting to receive e-mail alerts, enter the e-mail address to receive the alerts, and then click Submit.

| * Ginnie<br>Mae                                                     | Ginnie Mae e-Access<br>e-Notification<br>g                                                                                                    | VERSION 1.0                     |
|---------------------------------------------------------------------|----------------------------------------------------------------------------------------------------|---------------------------------|
| Today Is: 7/18/2006                                                 | <u>News And Updates</u> Passive e<br>1421 - Mortgage Backed Security Issuer                                                                                                    | e-Mail Inbox                    |
| ** Click An Issuer<br><b>Issuer #</b><br><u>1421</u><br><u>1500</u> | Number to View Notifications **<br>Sign Up To Receive A Passive e-Mail<br>How it works: Enter an email address. Each time a notice is posted to the mail<br>mail will be sent informing you that there is a notice in the e-Notification mail<br>user must go to the e-Notification mailbox to view the actual notification. | First, select an issuer number  |
|                                                                     | Issuer Id: 1421<br>Email Address: ginnie.Imco@Imco.com                                                                                                    | second, enter an e-mail address |
|                                                                     | the                                                                                                    | en click Submit                 |

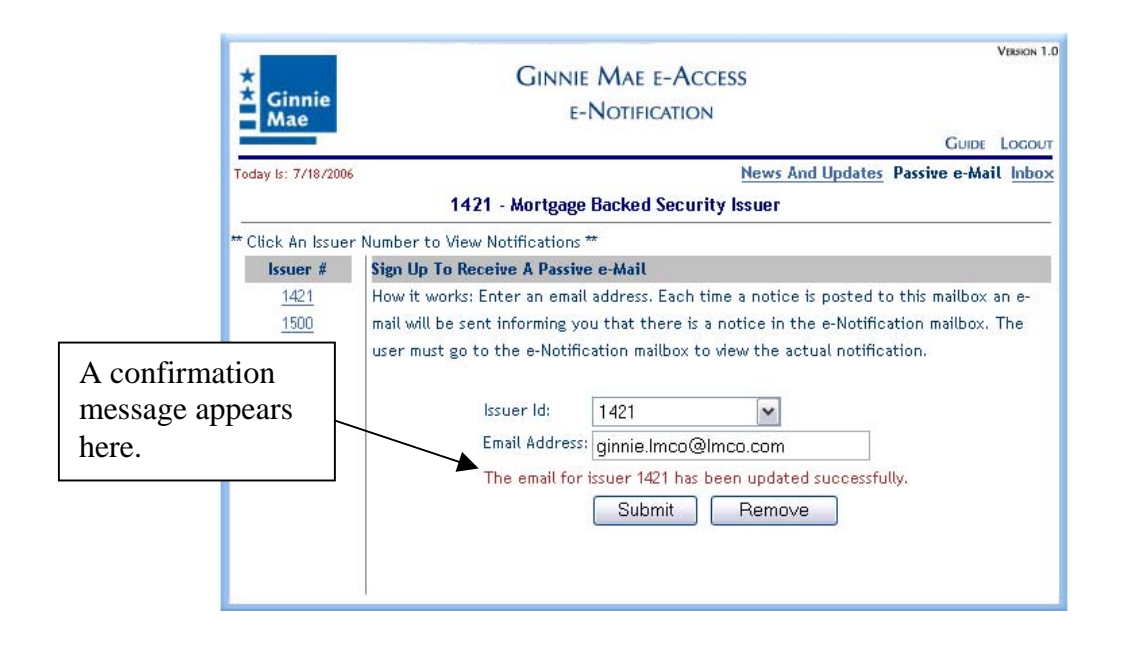

To change the email address where the alerts are to be sent, repeat the sign-up process.

To **cancel** the Passive e-Mail service, select the appropriate issuer number and click Remove.

| Ginnie<br>Mae               | GINNIE MAE E-ACCESS<br>E-NOTIFICATION                                                                                                    | VERSON 1.0<br>UIDE LOGOUT |
|-----------------------------|----------------------------------------------------------------------------------------------------|---------------------------|
| lay Is: 7/18/2006           | <u>News And Updates</u> Passive of 1421 - Mortgage Backed Security Issuer                                                                                                    | e-Mail <u>Inbox</u>       |
| ilick An Issuer<br>Issuer # | Number to View Notifications ** Sign Up To Receive A Passive e-Mail                                                                                                    | Select an issuer          |
| <u>1421</u><br><u>1500</u>  | How it works: Enter an email address. Each time a notice is posted to the ma<br>mail will be sent informing you that there is a notice in the e-Notification mail<br>user must go to the e-Notification mailbox to view the actual notification.<br>Issuer Id: 1421 | box. The                  |
|                             | Email Address: ginnie.lmco@lmco.com                                                                                                    | Click Remove              |

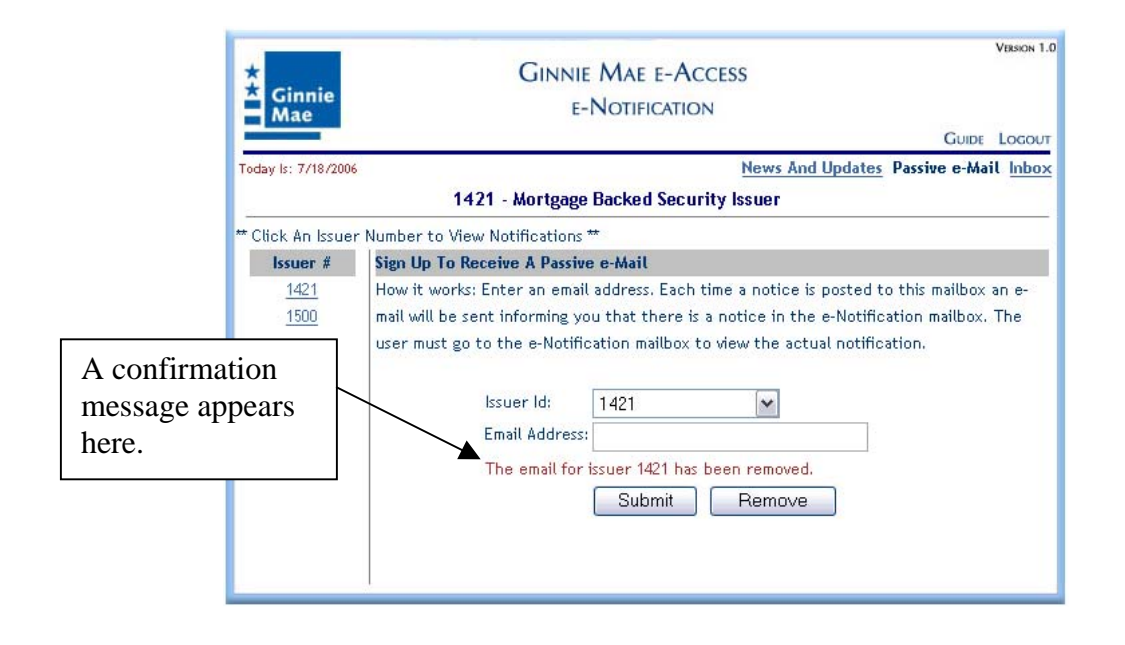

# Appendix A: e-Notification Data Layouts

## **Final Certifications**

| 01 | С   | OMPL-RECORD.        |           |
|----|-----|---------------------|-----------|
|    | 0.5 | COMP-ISSUER         | PIC X(4). |
|    | 05  | COMP-POOLNUM        | PIC X(7). |
|    | 0.5 | COMP-GINNET-FLAG    | PIC X(1). |
|    | 05  | FILLER              | PIC X(1). |
|    | 05  | COMP-DATE.          |           |
|    |     | 10 COMP-YY          | PIC X(2). |
|    |     | 10 COMP-MM          | PIC X(2). |
|    |     | 10 COMP-DD          | PIC X(2). |
|    | 05  | COMP-TYPE.          |           |
|    |     | 10 FILER            | PIC X(2). |
|    |     | 10 COMP-DESCRIPTION | PIC X.    |

## **Monthly Debit**

#### Monthly Debit

| 01 | WS-SORT-DB.          |                          |
|----|----------------------|--------------------------|
|    | 02 WS-DB-REC-CODE    | PIC X VALUE 'D'.         |
|    | 02 WS-DB-ISSUER      | PIC 9(4).                |
|    | 02 FIL               | PIC X(5) VALUE SPACES.   |
|    | 02 WS-DB-TRANS-DT.   |                          |
|    | 05 WS-DB-TRANS-MM    | PIC 99.                  |
|    | 05 WS-DB-TRANS-DD    | PIC 99.                  |
|    | 05 WS-DB-TRANS-YY    | PIC 99.                  |
|    | 02 WS-DB-CERT-NO     | PIC 9(7).                |
|    | 02 WS-DB-POOL-TYPE   | PIC XX.                  |
|    | 02 WS-DB-NAME        | PIC X(40).               |
|    | 02 WS-DB-AMOUNT      | PIC 9(10)V99.            |
|    | 02 WS-DB-INTER-CODE  | PIC X.                   |
|    | 02 FIL               | PIC X(210) VALUE SPACES. |
|    | 02 WS-DB-POOL-NO     | PIC X(6).                |
|    | 02 WS-DB-KEY-SYSTEM  | PIC 9999.                |
|    | 02 WS-DB-KEY-ISSUER  | PIC 9999.                |
|    | 02 WS-DB-KEY-COUNTER | PIC 9(9).                |
|    | 02 WS-DB-POOL-INDI   | PIC X.                   |

Layout:

| PIPID               |          |         |       |       |        |  |  |
|---------------------|----------|---------|-------|-------|--------|--|--|
|                     |          | 550     |       |       |        |  |  |
| FIELD LEVEL/NAME    | PICTURE- | -NUMBER | START | END   | LENGTH |  |  |
| WS-SORT-DB          |          |         | 1     | 312   | 312    |  |  |
| 2 WS-DB-REC-CODE    | х        | 1       | 1     | 1     | 1      |  |  |
| 2 WS-DB-ISSUER      | 9(4)     | 2       | 2     | 5     | 4      |  |  |
| 2 FIL               | X(5)     | 3       | 6     | 10    | 5      |  |  |
| 2 WS-DB-TRANS-DT    | GROUP    | 4       | 11    | 16    | 6      |  |  |
| 5 WS-DB-TRANS-MM    | 99       | 5       | 11    | 12    | 2      |  |  |
| 5 WS-DB-TRANS-DD    | 99       | 6       | 13    | 14    | 2      |  |  |
| 5 WS-DB-TRANS-YY    | 99       | 7       | 15    | 16    | 2      |  |  |
| 2 WS-DB-CERT-NO     | 9(7)     | 8       | 17    | 23    | 7      |  |  |
| 2 WS-DB-POOL-TYPE   | XX       | 9       | 24    | 25    | 2      |  |  |
| 2 WS-DB-NAME        | X(40)    | 10      | 26    | 65    | 40     |  |  |
| 2 WS-DB-AMOUNT      | 9(10)V99 | 11      | 66    | 77    | 12     |  |  |
| 2 WS-DB-INTER-CODE  | х        | 12      | 78    | 78    | 1      |  |  |
| 2 FIL               | X(210)   | 13      | 79    | 288   | 210    |  |  |
| 2 WS-DB-POOL-NO     | X(6)     | 14      | 289   | sm294 | 6      |  |  |
| 2 WS-DB-KEY-SYSTEM  | 9(4)     | 15      | 295   | 298   | 4      |  |  |
| 2 WS-DB-KEY-ISSUER  | 9(4)     | 16      | 299   | 302   | 4      |  |  |
| 2 WS-DB-KEY-COUNTER | 9(9)     | 17      | 303   | 311   | 9      |  |  |
| 2 WS-DB-POOL-INDI   | X        | 18      | 312   | 312   | 1      |  |  |

# **Monthly Credit**

#### Monthly Credit

01

| W | IS-S | SORT-CR.         |     |                    |
|---|------|------------------|-----|--------------------|
|   | 02   | WS-S-REC-CODE    | PIC | X VALUE 'C'.       |
|   | 02   | WS-S-ISSUER      | PIC | 9(4).              |
|   | 02   | FIL              | PIC | X(5) VALUE SPACES. |
|   | 02   | WS-S-TRANS-DT.   |     |                    |
|   |      | 05 WS-S-TRANS-MM | PIC | 99.                |
|   |      | 05 WS-S-TRANS-DD | PIC | 99.                |
|   |      | 05 WS-S-TRANS-YY | PIC | 99.                |
|   | 02   | WS-S-CERT-NO     | PIC | 9(7).              |
|   | 02   | WS-S-POOL-TYPE   | PIC | XX.                |
|   | 02   | WS-S-NAME        | PIC | X(40).             |
|   | 02   | WS-S-NAME-ADDR-1 | PIC | X(40).             |
|   | 02   | WS-S-NAME-ADDR-2 | PIC | X(40).             |
|   | 02   | WS-S-ADDR-1      | PIC | X(40).             |
|   | 02   | WS-S-ADDR-2      | PIC | X(40).             |
|   | 02   | WS-S-CITY        | PIC | X(21).             |
|   | 02   | WS-S-STATE       | PIC | X(2).              |
|   | 02   | FIL              | PIC | X(6) VALUE SPACES. |
|   | 02   | WS-S-ZIP         | PIC | X(5).              |
|   | 02   | FIL              | PIC | X(6) VALUE SPACES. |
|   | 02   | WS-S-CR-AMOUNT   | PIC | 9(10)V99.          |
|   | 02   | WS-S-INTER-CODE  | PIC | х.                 |
|   | 02   | WS-S-ACCN-NO     | PIC | 9(10).             |
|   | 02   | WS-S-POOL-NO     | PIC | X(6).              |
|   | 02   | WS-S-KEY-SYSTEM  | PIC | 9999.              |
|   | 02   | WS-S-KEY-ISSUER  | PIC | 9999.              |
|   | 02   | WS-S-KEY-COUNTER | PIC | 9(9).              |
|   | 02   | WS-S-POOL-INDI   | PIC | х.                 |

|                    |          | FIE     | LD    |     |        |
|--------------------|----------|---------|-------|-----|--------|
| FIELD LEVEL/NAME   | PICTURE- | -NUMBER | START | END | LENGTH |
| WS-SORT-CR         |          |         | 1     | 312 | 312    |
| 2 WS-S-REC-CODE    | х        | 1       | 1     | 1   | 1      |
| 2 WS-S-ISSUER      | 9(4)     | 2       | 2     | 5   | 4      |
| 2 FIL              | X(5)     | 3       | 6     | 10  | 5      |
| 2 WS-S-TRANS-DT    | GROUP    | 4       | 11    | 16  | 6      |
| 5 WS-S-TRANS-MM    | 99       | 5       | 11    | 12  | 2      |
| 5 WS-S-TRANS-DD    | 99       | 6       | 13    | 14  | 2      |
| 5 RE-S-TRANS-YY    | 99       | 7       | 15    | 16  | 2      |
| 2 WS -CERT-NO      | 9(7)     | 8       | 17    | 23  | 7      |
| 2 WS-S-POOL-TYPE   | XX       | 9       | 24    | 25  | 2      |
| 2 WS-S-NAME        | X(40)    | 10      | 26    | 65  | 40     |
| 2 WS-S-NAME-ADDR-1 | X(40)    | 11      | 66    | 105 | 40     |
| 2 WS-S-NAME-ADDR-2 | X(40)    | 12      | 106   | 145 | 40     |
| 2 WS-3-ADDR-1      | X(40)    | 13      | 146   | 185 | 40     |
| 2 WS-3-ADDR-2      | X(40)    | 14      | 186   | 225 | 40     |
| 2 WS-S-CITY        | X(21)    | 15      | 226   | 246 | 21     |
| 2 WS-S-STATE       | XX       | 16      | 247   | 248 | 2      |
| 2 FIL              | X(6)     | 17      | 249   | 254 | 6      |
| 2 WS-S-ZIP         | X(5)     | 18      | 255   | 259 | 5      |
| 2 FIL              | X(6)     | 19      | 260   | 265 | 6      |
| 2 WS-S-CR-AMOUNT   | 9(10)V99 | 20      | 266   | 277 | 12     |
| 2 WS-S-INTER-CODE  | х        | 21      | 278   | 278 | 1      |
| 2 WS-S-ACCN-NO     | 9(10)    | 22      | 279   | 288 | 10     |
| 2 WS-S-POOL-NO     | X(6)     | 23      | 289   | 294 | 6      |
| 2 WS-S-KEY-SYSTEM  | 9(4)     | 24      | 295   | 298 | 4      |
| 2 WS-S-KEY-ISSUER  | 9(4)     | 25      | 299   | 302 | 4      |
| 2 WS-S-KEY-COUNTER | 9(9)     | 26      | 303   | 311 | 9      |
| 2 WS-S-POOL-INDI   | х        | 27      | 312   | 312 | 1      |
|                    |          |         |       |     |        |

e-Notification Overview Ginnie Mae e-Access September, 2006

## **Pre-Collection Notices Ginnie Mae I**

### Header Record

| FIELD NAME                      | DESCRIPTION                                                                                                    | START | ENDS | FORMAT           | LENGTH |
|---------------------------------|----------------------------------------------------------------------------------------------------|-------|------|------------------|--------|
| Record Type                     | The single digit of '1' to<br>indicate the<br>record is a header record.                                        | 1     | 1    | numeric          | 1      |
| Issuer Number                   | The 4 digit issuer number.                                                                                      | 2     | 5    | numeric          | 4      |
| Creation date                   | The date the data was created                                                                                   | б     | 11   | mmddyy           | б      |
| Issuer Name                     | The name of the issuer.                                                                                         | 12    | 71   | alpha<br>numeric | 60     |
| Central P & I<br>Account Number | The account number of Central<br>P&I from which principal,<br>interest and guarantee fees will<br>be collected. | 72    | 88   | numeric          | 17     |
| Bank's ACH<br>Routing Code      | The Central P&I bank's ACH routing code.                                                                        | 89    | 96   | numeric          | 8      |
| Check Digit                     | The 1 byte check digit.                                                                                         | 97    | 97   | numeric          | 1      |
| Filler                          |                                                                                                    | 98    | 100  |                  | 3      |
| Issuer Number                   | The 4 digit issuer number.                                                                                      | 101   | 104  | numeric          | 4      |

# **Detail Record**

| FIELD NAME                                      | DESCRIPTION                                                                                                  | STARTS | ENDS | FORMAT                | LENGTH |
|-------------------------------------------------|----------------------------------------------------------------------------------------------------|--------|------|-----------------------|--------|
| Record Type                                     | The single digit of '2' to<br>indicate the record is a detail<br>record.                                     | 1      | 1    | numeric               | 1      |
| Pool Number                                     | The 6 digit GNMA pool number.                                                                                | 2      | 7    | numeric               | б      |
| Pool Indicator                                  | The one character program type<br>code:<br>X = GNMA I                                                        | 8      | 8    | alpha<br>numeric<br>X | 1      |
| Pool Type                                       | The type of Mortgage Loans<br>underlying the GNMA<br>Pool (Certificate), e.g., SF for<br>Single Family, etc. | 9      | 10   | alpha                 | 2      |
| Loan Package                                    | The issuer's 6 digit loan<br>package number which is<br>associated to the mulitple issuer<br>pool number.    | 11     | 16   | numeric               | б      |
| Current (RPB)<br>Remaining Principal<br>Balance | The current remaining principal<br>balance reported for the pool.                                            | 17     | 31   | numeric               | 15     |
| Principal Payment                               | The principal amount to be collected.                                                                        | 32     | 44   | signed<br>numeric.    | 13     |
| Interest Payment                                | The interest amount to be collected.                                                                         | 45     | 53   | numeric               | 9      |
| Total Payment                                   | The total amount to be collected<br>for the pool (Principal Payment<br>+ Interest Payment).                  | 54     | 65   | numeric               | 12     |
| Pass Thru Rate                                  | The security rate used to<br>calculate the interest payment.                                                 | 66     | 70   | numeric<br>(XX.XXX)   | 5      |
| Guaranty Fee                                    | The Guaranty Fee                                                                                             | 71     | 82   | numeric               | 12     |
| Pre-payment Penalty                             | The pre-payment penalty                                                                                      | 83     | 91   | numeric               | 9      |
| Filler                                          |                                                                                                    | 92     | 100  |                       | 9      |
| Issuer Number                                   | The 4 digit issuer number.                                                                                   | 101    | 104  | numeric               | 4      |

# **Trailer Record**

| FIELD NAME                 | DESCRIPTION                                                         | STARTS | ENDS | FORMAT            | LENGTH |
|----------------------------|---------------------------------------------------------------------|--------|------|-------------------|--------|
| Record Type                | The single digit of '3' to indicate the record is a trailer record. | 1      | 1    | numeric           | 1      |
| Total Principal<br>Payment | The sum of the Principal amounts to be collected.                   | 2      | 14   | signed<br>numeric | 13     |
| Total Interest<br>Payment  | The sum of the Interest amounts<br>to be collected.                 | 15     | 24   | numeric           | 10     |
| P&I Total                  | The total of the Principal and<br>Interest amounts to be collected. | 25     | 36   | numeric           | 12     |
| Total Guaranty Fee         | The total guaranty Fee to be<br>collected                           | 37     | 48   | numeric           | 12     |
| Guaranty Fee               | The total guaranty fee for all<br>book-entry pools                  | 49     | 60   | numeric           | 12     |
| Guaranty Fee Other         | The total guaranty fee for all non-<br>book entry pools             | 61     | 72   | numeric           | 12     |
| Pre-payment<br>Penalty     | The Pre-payment Amount to be<br>collected for GNMA I.               | 73     | 82   | numeric           | 10     |
| Total Issuer<br>Collection | The Grand Total amount to be<br>collected.                          | 83     | 95   | numeric           | 13     |
| Filler                     |                                                                     | 96     | 100  |                   | 5      |
| Issuer Number              | The 4 digit issuer number.                                          | 101    | 104  | numeric           | 4      |

# **Pre-Collection Notices Ginnie Mae II**

### **Header Record**

| FIELD NAME                      | DESCRIPTION                                                                                                  | START | ENDS | FORMAT           | LENGTH |
|---------------------------------|----------------------------------------------------------------------------------------------------|-------|------|------------------|--------|
| Record Type                     | The single digit of '1' to indicate the<br>record is a header record.                                        | 1     | 1    | numeric          | 1      |
| Issuer Number                   | The 4 digit issuer number.                                                                                   | 2     | 5    | numeric          | 4      |
| Creation date                   | The date the data was created                                                                                | 6     | 11   | mmddyy           | 6      |
| Issuer Name                     | The name of the issuer.                                                                                      | 12    | 71   | alpha<br>numeric | 60     |
| Central P & I<br>Account Number | The account number of Central P&I<br>from which principal, interest and<br>guarantee fees will be collected. | 72    | 88   | alpha<br>numeric | 17     |
| Bank's ACH Routing<br>Code      | The Central P&I bank's ACH routing<br>code.                                                                  | 89    | 96   | numeric          | 8      |
| Check Digit                     | The 1 byte check digit.                                                                                      | 97    | 97   | numeric          | 1      |
| Filler                          |                                                                                                    | 98    | 100  |                  | 3      |
| Issuer Number                   | The 4 digit issuer number.                                                                                   | 101   | 104  | numeric          | 4      |

# **Detail Record**

| FIELD NAME                                      | DESCRIPTION                                                                                                  | STARTS | ENDS | FORMAT                       | LENGTH |
|-------------------------------------------------|----------------------------------------------------------------------------------------------------|--------|------|------------------------------|--------|
| Record Type                                     | The single digit of '2' to<br>indicate the record is a detail<br>record.                                     | 1      | 1    | numeric                      | 1      |
| Pool Number                                     | The 6 digit GNMA pool number.                                                                                | 2      | 7    | numeric                      | б      |
| Pool Indicator                                  | The one character program type<br>code:<br>C = GNMA II Custon<br>M = GNMA II Multiple Issuer                 | 8      | 8    | alpha<br>numeric<br>(C or M) | 1      |
| Pool Type                                       | The type of Mortgage Loans<br>underlying the GNMA<br>Pool (Certificate), e.g., SF for<br>Single Family, etc. | 9      | 10   | alpha<br>numeric             | 2      |
| Loan Package                                    | The issuer's 6 digit loan<br>package number which is<br>associated to the mulitple issuer<br>pool number.    | 11     | 16   | numeric                      | 6      |
| Current (RPB)<br>Remaining<br>Principal Balance | The current remaining principal<br>balance reported for the pool.                                            | 17     | 31   | numeric                      | 15     |
| Principal Payment                               | The principal amount to be<br>collected.                                                                     | 32     | 44   | signed<br>numeric            | 13     |
| Interest Payment                                | The interest amount to be collected.                                                                         | 45     | 53   | numeric                      | 9      |
| Total Payment                                   | The total amount to be collected<br>for the pool (Principal Payment<br>+ Interest Payment).                  | 54     | 65   | numeric                      | 12     |
| Pass Thru Rate                                  | The security rate used to<br>calculate the interest payment.                                                 | 66     | 70   | numeric<br>(XX.XXX)          | 5      |
| Guaranty Fee                                    | Guaranty Fee                                                                                                 | 71     | 82   | numeric                      | 12     |
| Filler                                          |                                                                                                    | 83     | 100  | numeric                      | 18     |
| Issuer Number                                   | The 4 digit issuer number.                                                                                   | 101    | 104  | numeric                      | 4      |

# **Trailer Record**

| FIELD NAME                 | DESCRIPTION                                                               | STARTS | ENDS | FORMAT            | LENGTH |
|----------------------------|---------------------------------------------------------------------------|--------|------|-------------------|--------|
| Record Type                | The single digit of '3' to<br>indicate the record is a trailer<br>record. | 1      | 1    | numeric           | 1      |
| Total Principal<br>Payment | The sum of the Principal<br>amounts to be collected.                      | 2      | 14   | signed<br>numeric | 13     |
| Total Interest<br>Payment  | The sum of the Interest<br>amounts to be collected.                       | 15     | 24   | numeric           | 10     |
| P&I Total                  | The total of the Principal and<br>Interest amounts to be<br>collected.    | 25     | 36   | numeric           | 12     |
| Guarantee Fee<br>Amount    | The Guarantee Fee Amount to<br>be collected for GNMA II.                  | 37     | 48   | numeric           | 12     |
| Filler                     |                                                                           | 49     | 82   |                   | 34     |
| Total Issuer<br>Collection | The Grand Total amount to be<br>collected.                                | 83     | 95   | numeric           | 13     |
| Filler                     |                                                                           | 96     | 100  |                   | 5      |
| Issuer Number              | The 4 digit issuer number.                                                | 101    | 104  | numeric           | 4      |

# **Re-Certification**

| 01 | С   | OMPL-RECORD.        |           |
|----|-----|---------------------|-----------|
|    | 0.5 | COMP-ISSUER         | PIC X(4). |
|    | 0.5 | COMP-POOLNUM        | PIC X(7). |
|    | 0.5 | COMP-GINNET-FLAG    | PIC X(1). |
|    | 05  | FILLER              | PIC X(1). |
|    | 05  | COMP-DATE.          |           |
|    |     | 10 COMP-YY          | PIC X(2). |
|    |     | 10 COMP-MM          | PIC X(2). |
|    |     | 10 COMP-DD          | PIC X(2). |
|    | 05  | COMP-TYPE.          |           |
|    |     | 10 FILER            | PIC X(2). |
|    |     | 10 COMP-DESCRIPTION | PIC X.    |

### **Appendix B:** File Retention Information

All e-Notification notices in the mailbox remain accessible for 30 days. After 30 days the notices are moved, and cannot be accessed by the user.

However, the content/data files/linked information associated with the notice is moved (and is no longer available) on a regular basis, in accordance with the retention information in the following table:

The user should note that because of the document/file retention schedule below, it is possible to have an older notice in the mailbox, for which the related content/file has been retired.

| Document/File Name                | How Data can be<br>displayed | Retention Period                                                                                                    |
|-----------------------------------|------------------------------|----------------------------------------------------------------------------------------------------|
| Commitment Authority Availability | Formatted                    | The Commitment Authority<br>Availability document will remain<br>on the system until the next<br>Commitment Authority Availability<br>document is posted. The<br>previous Commitment Authority<br>Availability document will be<br>replaced by the most recent<br>Commitment Authority Availability<br>document. |
| Daily Transfer Sheet              | Formatted                    | The Daily Transfer Sheet will<br>remain on the system until the<br>next Monthly Transfer Advices<br>are posted. At that time the Daily<br>Transfer Sheets are retired and<br>no longer available to the user.<br>Otherwise they expire at month<br>end and are no longer available.                              |
| Failed Edits Report               | Formatted and raw            | The Failed Edits Report will<br>remain on the system until the<br>next Failed Edits Report is<br>posted. The previous Failed Edits<br>Report will no longer be available<br>to the user. Otherwise they<br>expire at month end and are no<br>longer available.                                                   |

| Final Certification Letters          | Formatted and raw | Final Certification Letters will<br>remain on the system for one<br>month after this the letters are<br>retired and will no longer be<br>available to the user.                                                                                                    |
|--------------------------------------|-------------------|----------------------------------------------------------------------------------------------------|
| Monthly Transfer Advices             | Formatted and raw | The Monthly Transfer Advices<br>will remain on the system until<br>the next Monthly Transfer<br>Advices are posted. The<br>previous Monthly Transfer<br>Advices are replaced by the<br>current Monthly Transfer<br>Advices. Otherwise they expire<br>at month end and are no longer<br>available. |
| "Pools Are Ready" Letter             | Formatted         | The "Pools Are Ready" letters will<br>remain on the system for 7<br>business days. After this they will<br>be retired and will no longer be<br>available to the user.                                                                                                    |
| Pre-Collection Notices               | Formatted         | The Pre-Collection Notices will<br>remain on the system until the<br>next Pre-Collection Notices is<br>posted. The previous Pre-<br>Collection Notices are replaced<br>by the most recent Pre-Collection<br>Notices. Otherwise they expire<br>at month end and are no longer<br>available.        |
| Recertification Confirmation Letters | Formatted and raw | The Recertification Confirmation<br>Letters will remain on the system<br>for one month. After this the<br>previous letters are retired and<br>they will no longer be available to<br>the user.                                                                                                    |

If you need information regarding documents/files that are no longer available call the Help Desk at 1-888-Ginnie4 (1-888-446-6434).